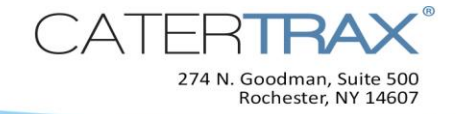

## How to Add a Payment

## It's easy to add a payment to one of your customers' orders! <u>Before you start</u>, be sure to look up the invoice dollar amount.

- 1. Find the order to which you are adding a payment and click the magnifying glass next to it.
- 2. Select > Add Payment/Refund.

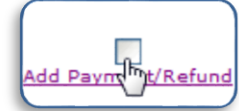

- *3.* Use the dropdown to select the applicable Payment Method.
- 4. Add/verify the applicable payment details to complete the form.
- *Note:* Depending on site configuration and the payment method selected, additional data collection fields will be displayed.

*5.* Click > **Add Payment.** 

| Mark Order Paid |                                            |                       |     |   |
|-----------------|--------------------------------------------|-----------------------|-----|---|
|                 | 🎤 Order# 28                                |                       |     |   |
|                 | *Payment Method:                           | Cash                  | 3 - | Т |
|                 | Payment in full?                           | <b>V</b>              | -   | а |
|                 | Balance Due:                               | \$29.90               |     | b |
|                 | * Payment Amount:                          | <mark>\$</mark> 29.90 | 4   | Р |
|                 | Order will be paid when the balance = 0.00 |                       |     | C |
|                 | Add Payment 5                              |                       |     |   |
|                 |                                            |                       |     |   |

The **Payment Amount** is auto-populated with the balance due and the **Payment in full?** box is checked.

*6.* Verify that the confirmation is displayed.

A payment of \$29.90 has been added.

Congratulations, you have successfully applied a payment to the order!

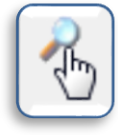